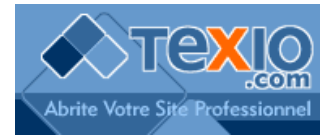

## Ajouter un service SMTP

Cette étape concerne uniquement les informations nécessaires pour accéder au serveur SMTP de Texio.

Dans Outlook Express, cliquez sur le menu « Outils », option « Comptes... »

|                                 | UTIOOK<br>Express | pour Inform           | ations T           | Гехіо                                  |                            | -              |
|---------------------------------|-------------------|-----------------------|--------------------|----------------------------------------|----------------------------|----------------|
| Dans la liste des utilisateurs, | urrier            | Comptes Intern        | et                 |                                        |                            | 1              |
| sélectionnez le compte à        |                   | Tout Courrier         | News               | Service d'annuaire                     |                            | Ajouter        |
| bouton « Propriétés »           | (P)               | Compte                | 1                  | Туре                                   | Connexion                  | Supprime       |
|                                 |                   | Read Active Direction | story s            | ervice d'annuaire<br>Courrier          | Réseau local<br>Disponible | Propriété      |
|                                 | Lec               | mail texio.co         | om C               | Courrier (par défaut)<br>Courrier      | Disponible<br>Disponible   | Par défai      |
|                                 |                   | Service d'ai          | nnuai s            | ervice d'annuaire                      | Réseau local               | Importer.      |
| Gro                             | oupes de          | Service d'ai          | nnuai s<br>nnuai s | ervice d'annuaire<br>ervice d'annuaire | Réseau local               | Exporter.      |
| disc                            | ussion            |                       |                    |                                        |                            | Définir l'ordi |
|                                 | Ins               | -                     |                    |                                        |                            | Fermer         |

Cliquez sur l'onglet « Serveur »

|                                                    | Courrier   | 2   | Propriétés de mail.texio.com |                                           |  |  |  |
|----------------------------------------------------|------------|-----|------------------------------|-------------------------------------------|--|--|--|
|                                                    |            | 4   | Général Serveurs Connex      | tion Sécurité Avancé                      |  |  |  |
|                                                    |            |     | Informations sur le serveur  |                                           |  |  |  |
|                                                    |            |     | Mon serveur de message       | rie pour courrier entrant est un serveur  |  |  |  |
|                                                    |            |     |                              | POP3                                      |  |  |  |
|                                                    |            |     | Courrier entrant (POP3) :    | mail.texio.com                            |  |  |  |
|                                                    |            | Lec | Courrier sortant (SMTP) :    | smtp.texio.net                            |  |  |  |
|                                                    |            |     | Serveur de messagerie pour   | r courrier entrant                        |  |  |  |
| Cochez cette case<br>puis cliquez sur « Paramètres |            |     | Nom du compte :              | info@texio.com                            |  |  |  |
|                                                    | S » )es de |     | Mot de passe :               |                                           |  |  |  |
|                                                    | sion       |     |                              | Mémoriser le mot de passe                 |  |  |  |
|                                                    |            |     | Connexion utilisant l'au     | uthentification par mot de passe sécurisé |  |  |  |
|                                                    |            | Ins | Serveur de managerie pour    | r courrier sortant                        |  |  |  |
|                                                    |            |     | Mon serveur requie. u        | une authentification Paramètres           |  |  |  |

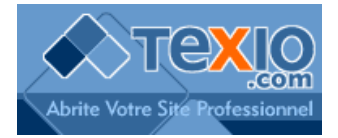

dans la fenêtre suivante,

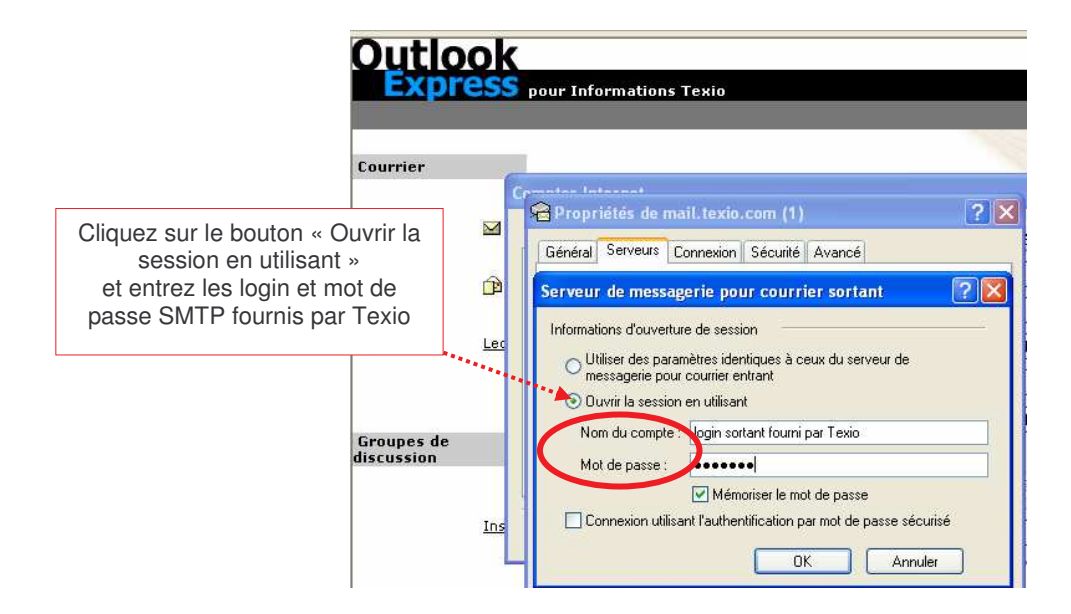

Validez par OK